## For oppsett av Outlook på PC

1. Gå til kontrollpanelet

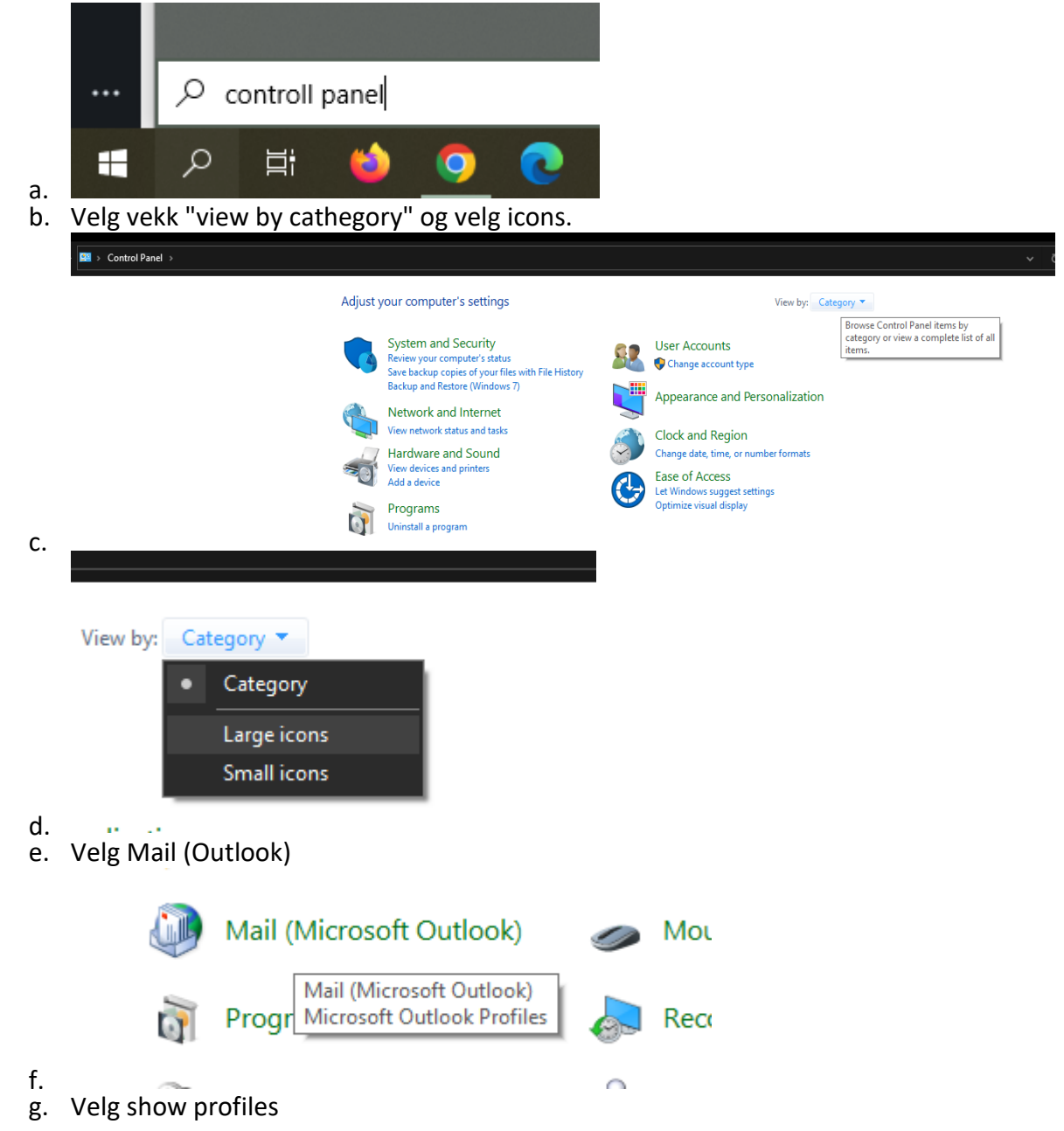

|                    | Backup and Restore<br>(Windows 7) | RitLocker Drive Encryption 🛛 🛐 Color Management                                                                                  |
|--------------------|-----------------------------------|----------------------------------------------------------------------------------------------------|
| me                 | Default Programs                  | Mail Setup - Outlook X<br>Email Accounts nd Printers                                                                             |
| r Options          | File History                      | Setup email accounts and directories. Email Accounts Options                                                                     |
| tions              | 👞 Keyboard                        | Change settings for the files Outlook uses to Data Files Data Files                                                              |
| Modem              | Power Options                     | Profiles           Setup multiple profiles of email accounts and data files. Typically, you only need one.         Show Profiles |
| ) and Desktop<br>s | Security and Mainte               | ecognition                                                                                                    |
| r                  | System                            | IIIIIIIIIIIIIIIIIIIIIIIIIIIIIIIIIIIIII                                                                                           |

- h. Infender
  i. Velg Add profile og lag et nytt beskrivende navn for denne

| 👂 Mail                               |                             |                        | 2                |
|--------------------------------------|-----------------------------|------------------------|------------------|
| General                              |                             |                        |                  |
| Dhe followin                         | g profiles a                | ire set up or          | n this computer: |
| Outlook                              |                             |                        | ^                |
| New Profile                          |                             |                        | ×                |
| 🜔 Create New                         | Profile                     |                        | ОК               |
| Profile Name:                        |                             |                        | Cancel           |
| When starting Micr<br>Prompt for a p | osoft Outle<br>profile to b | ook, use thi<br>e used | s profile:       |
| Outlook                              |                             |                        | ~                |
|                                      | ОК                          | Cancel                 | Apply            |

j. Legg inn ditt navn, og epostadresse samt det nye passordet ditt

| Outlook can auton   | natically configure many email accounts.                        | $\mathbb{R}$ |
|---------------------|-----------------------------------------------------------------|--------------|
| Email Account       |                                                                 |              |
| Your Name:          | Navn Navnesen                                                   |              |
|                     | Example: Ellen Adams                                            |              |
| Email Address:      | navn@edu.nki.no                                                 |              |
|                     | Example: ellen@contoso.com                                      |              |
| Password:           | *****                                                           |              |
| Retype Password:    | *****                                                           |              |
|                     | Type the password your Internet service provider has given you. |              |
| -                   | dditional server types                                          |              |
| Manual setup or a   |                                                                 |              |
| Manual setup or a   |                                                                 |              |
| Manual setup or a   |                                                                 | 5            |
| ○ Manual setup or a |                                                                 | 5            |
| ○ Manual setup or a |                                                                 | NT<br>VT     |
| ○ Manual setup or a |                                                                 |              |

k. Trykk Next

Searching for your mail server settings...

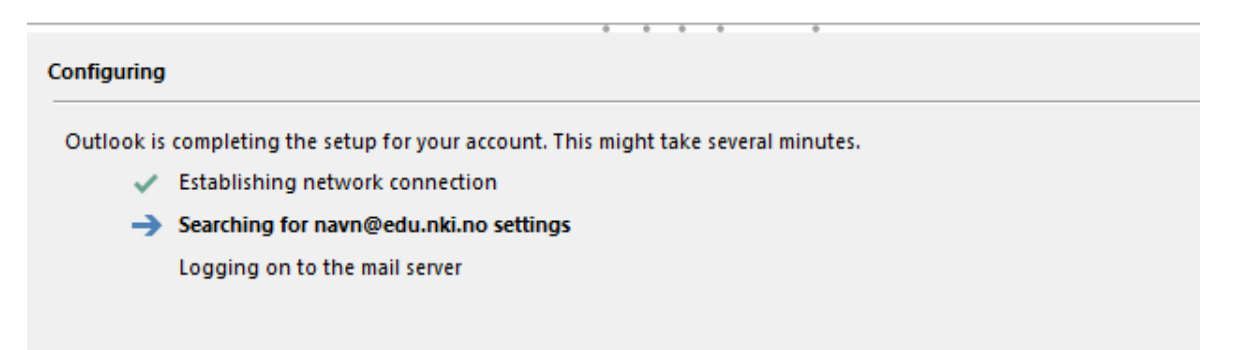

I. Ny konto blir lagt til

m. Slett den gamle profilen ved å trykke "Remove"

|   | Mail                                                | × |
|---|-----------------------------------------------------|---|
|   | General                                             |   |
|   | The following profiles are set up on this computer: |   |
|   | Outlook                                             |   |
| _ |                                                     |   |
|   | ~                                                   |   |
|   |                                                     |   |
|   | Add Demous Dranaties Canu                           |   |
|   | Add Remove Properties Copy                          |   |

## Legge til Konto direkte i Outlook:

- 1. Slett den gamle Profilen via kontrollpanel som i steget over
- 2. Åpne Outlook og trykk på Fil

|    | E 5 -                                                   |                                           |                        |                    |                                            |
|----|---------------------------------------------------------|-------------------------------------------|------------------------|--------------------|--------------------------------------------|
|    | File Home                                               | Send / Receive Folder                     | View Help              | Q Tell me what you | want to do                                 |
|    | New New<br>Email Items ~                                | Ignore<br>Clean Up ~<br>Junk ~            | Reply Reply For<br>All | orward Eng Meeting | Move to: ?<br>Team Email<br>Reply & Delete |
|    | New                                                     | Delete                                    | Res                    | pond               | Quick                                      |
| 3. | <ul> <li>Favorites</li> <li>Velg Add Account</li> </ul> | < Search                                  | n Current Mailbox      | Current Mailbox    | Ŧ                                          |
|    | e                                                       | Account I                                 | nformati               | on                 | Innboks - karlsen.andr                     |
|    |                                                         |                                           |                        |                    |                                            |
|    | Open & Export                                           | karlsen.andreas@our<br>Microsoft Exchange | tlook.com              |                    | •                                          |
|    | di                                                      | + Add Account                             |                        |                    |                                            |

4. Velg deretter kontoen som du la til via Control Panel i stegene over.

|                    | × |   |
|--------------------|---|---|
| 🚾 Outlook          |   |   |
| Email address      | 1 |   |
| navn@edu.nki.no    |   |   |
| Advanced options 🐱 |   |   |
| Connect            |   |   |
|                    | - |   |
|                    |   | l |